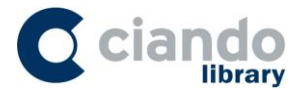

## Anleitung zur Durchführung eines Downloads von Audiobooks auf Android-Tablets und Smartphones

Der Download von Audiobooks ist nun neben Windows, Mac und Linux-Desktop-PCs oder Laptops auch auf Android Smartphones und Tablets möglich.

## 1. Installation des ciando Audio-Players

Um Audiobooks bequem offline auf einem Android Tablet oder Smartphone hören zu können ist die Installation des ciando Audio-Players erforderlich. Hierfür müssen mindestens 40 MB Speicherplatz zur Verfügung stehen.

Den Audio-Player können Sie sich einfach und unkompliziert über die Portalseite herunterladen.

Hierfür klicken Sie auf das "Get ciando Audio-Player" Symbol in der oberen Navigationsleiste.

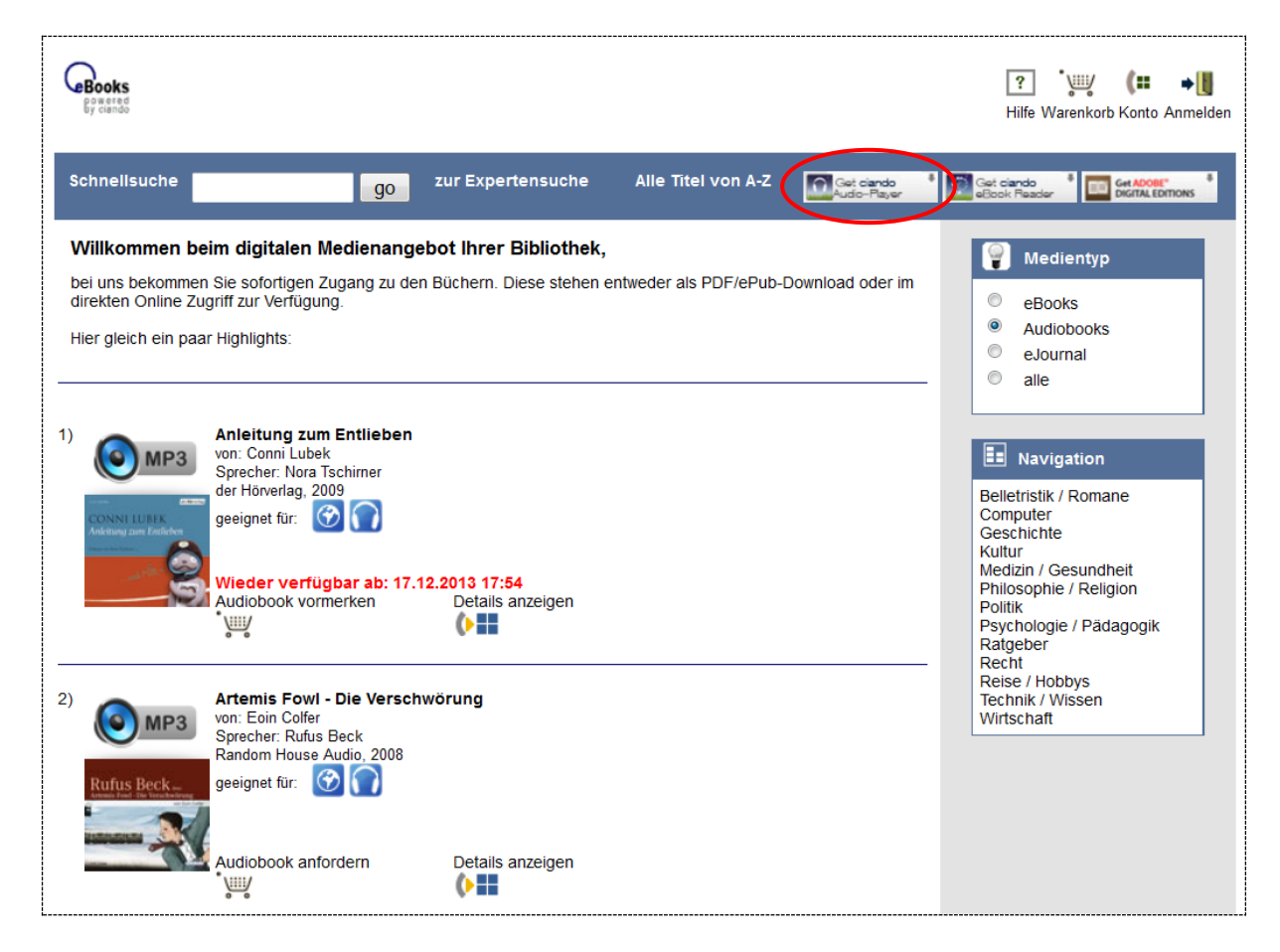

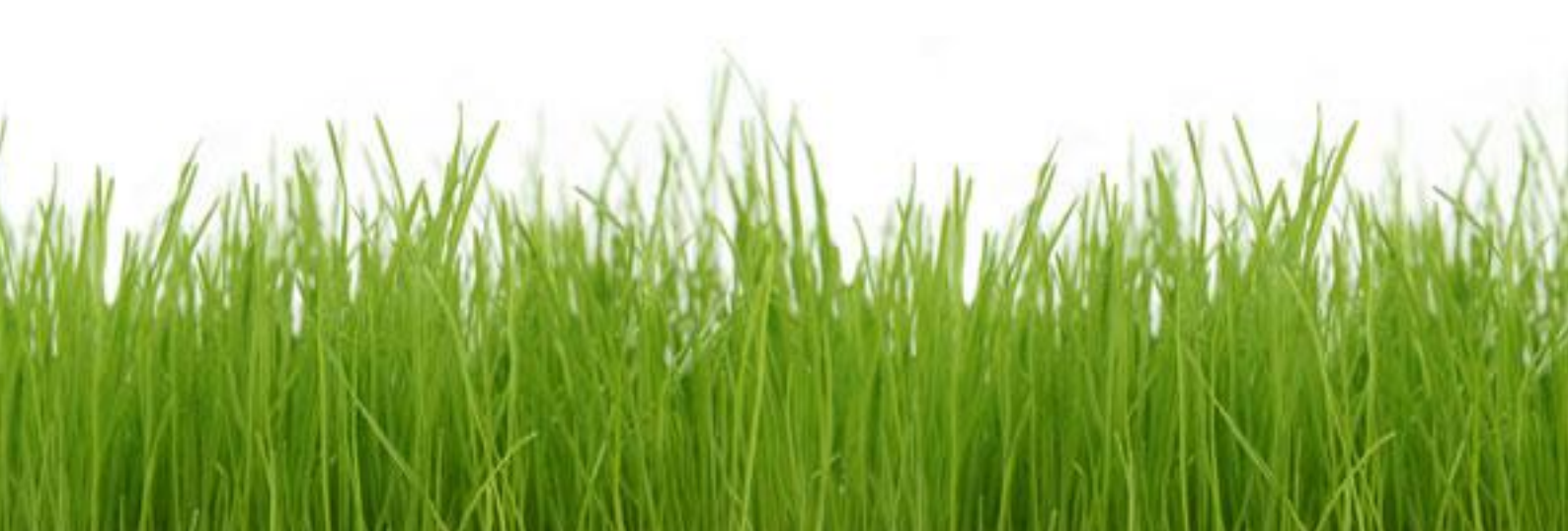

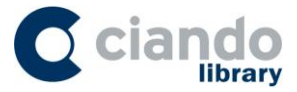

Im nächsten Schritt öffnet sich ein neues Fenster in der Sie die Version für Android auswählen.

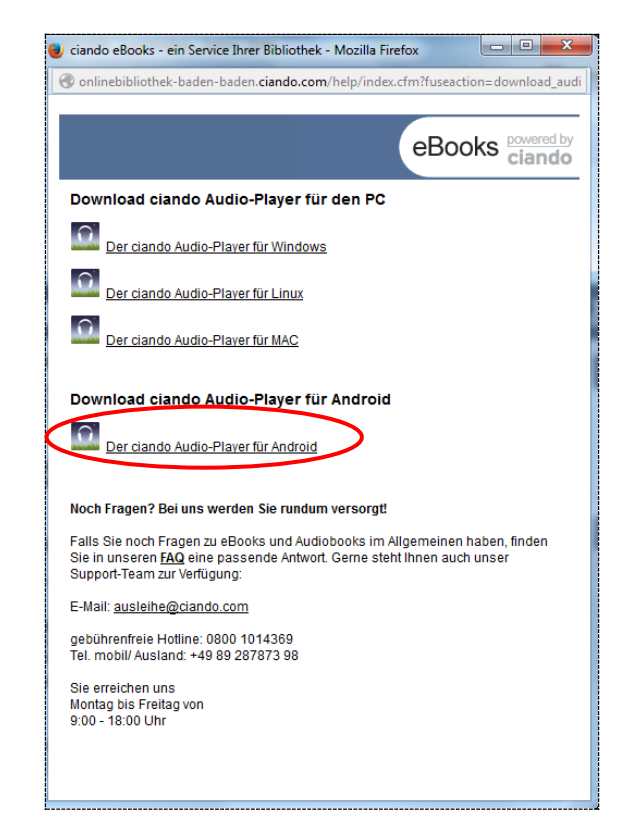

Nun werden Sie in den Google Play Store weitergeleitet. Klicken Sie dann auf "Installieren".

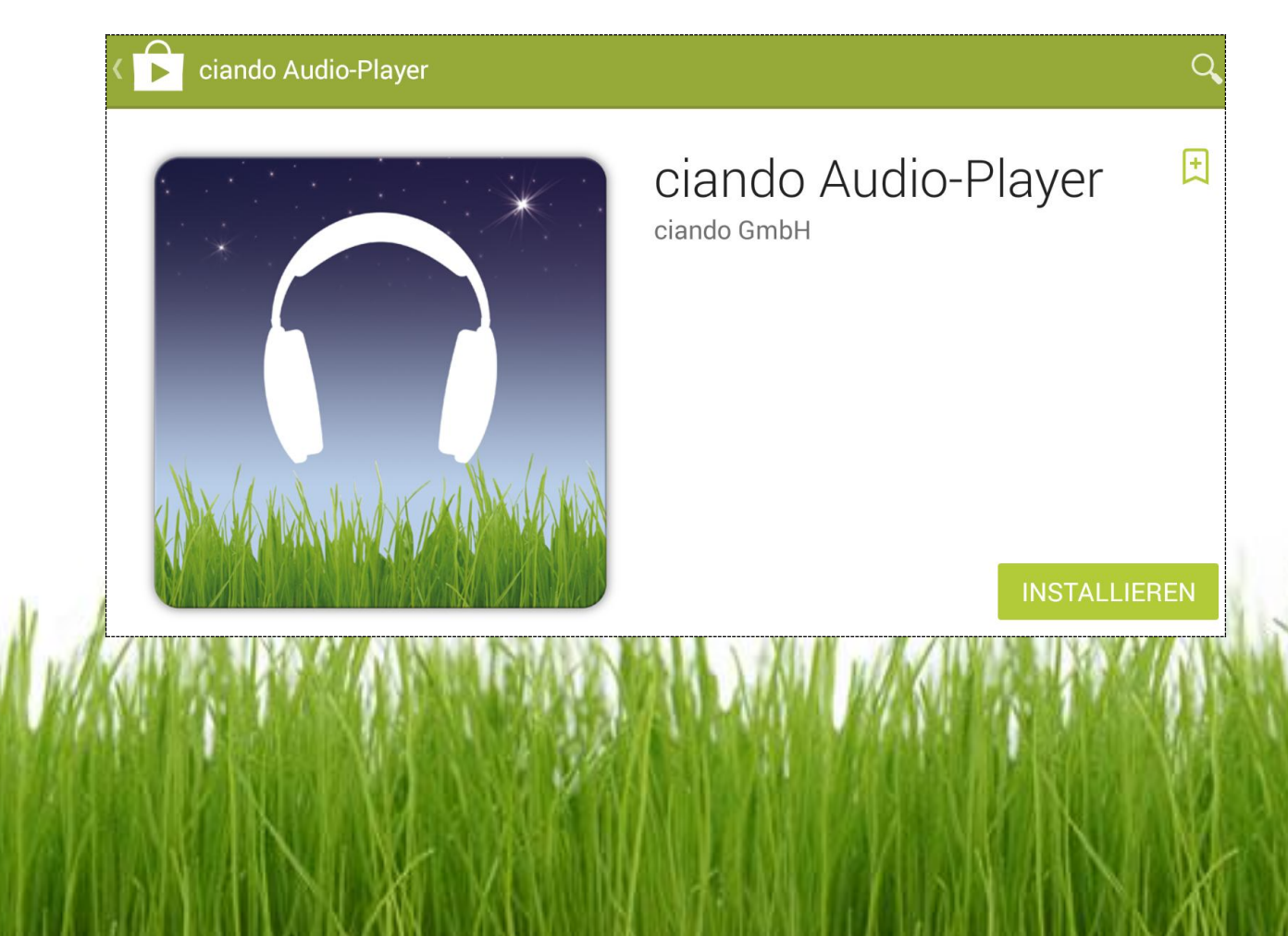

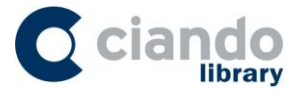

Anschließend öffnet sich ein weiteres Fenster. Führen Sie nun den Download vollständig aus, indem Sie auf "Akzeptieren" klicken.

| $\bigcap_{i=1}^{n}$ | ciando Audio-Pla<br>benötigt Zugriff auf         | yer         |
|---------------------|--------------------------------------------------|-------------|
| i                   | Fotos/Medien/Dateien<br>Geräte-ID & Anrufinforma | itionen 🗸   |
| Google play         |                                                  | AKZEPTIEREN |

Bei der erstmaligen Nutzung muss der Audio-Player mit Ihren Anmeldedaten aus dem eMedien Portal von ciando authentifiziert werden. Nun ist der Installationsvorgang abgeschlossen und Sie können den Audio-Player verwenden!

|   | ciando Audio-Player                                                 |                                                       |                                               |                                |                             |                               |
|---|---------------------------------------------------------------------|-------------------------------------------------------|-----------------------------------------------|--------------------------------|-----------------------------|-------------------------------|
|   |                                                                     |                                                       |                                               |                                |                             |                               |
|   | Wenn Sie bereits über ein Online<br>Zugangsdaten. Wenn dies nicht d | -Benutzerkont<br>ler Fall ist, dar<br>Ihrer Bibliothe | o verfügen, d<br>in müssen Si<br>k beantrager | ann hinte<br>e bitte zui<br>ı. | rlegen Sie b<br>nächst eine | itte hier Ihre<br>næugang bei |
| 1 | M.Mueller@gmx.de                                                    |                                                       |                                               | *                              |                             |                               |
|   | Passwort                                                            |                                                       |                                               |                                |                             |                               |
|   |                                                                     | Abbrechen                                             | Aktivieren                                    |                                |                             |                               |

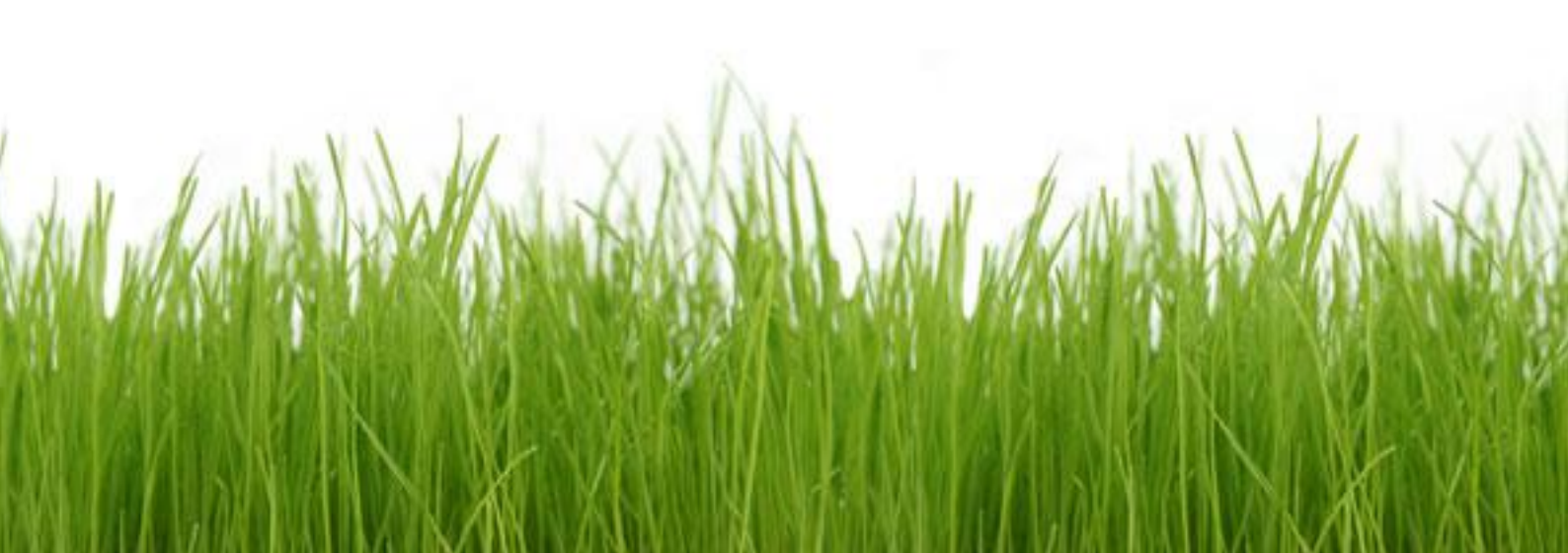

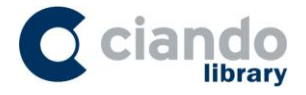

## 2. Audiobook herunterladen

Um ein Audiobook auszuwählen, das Sie gerne herunterladen möchten, klicken Sie zuerst auf "Audiobook anfordern". Dieses wird dann Ihrem Medienkonto hinzugefügt, zu dem Sie automatisch weitergeleitet werden.

| Grands<br>By detect                                                                                                    | ? (++ (III ↓)<br>Hilfe Meine Medien Konto Abmelden                                                                                                    |
|----------------------------------------------------------------------------------------------------|----------------------------------------------------------------------------------------------------|
| Schnellsuche go zur Expertensuche Alle Titel von A-Z of Get cando<br>Audio-Payer                                                                                                    | Get clando eBook Reader                                                                                                    |
| Willkommen beim digitalen Medienangebot Ihrer Bibliothek,<br>bei uns bekommen Sie sofortigen Zugang zu den Büchern. Diese stehen entweder als PDF/ePub-Download oder im<br>direkten Online Zugriff zur Verfügung.<br>Hier gleich ein paar Highlights:                                                                                                    | Wedientyp <ul> <li>eBooks</li> <li>Audiobooks</li> <li>eJournal</li> <li>alle</li> </ul>                                                                                                    |
| 1)<br>Anleitung zum Entlieben<br>von: Conni Lubek<br>Sprecher: Nora Tschimer<br>der Hörverlag, 2009<br>geeignet für: Ora<br>Audiobook anfordern<br>With Connection of the second second | Navigation      Belietristik / Romane     Computer     Geschichte     Kultur     Medizin / Gesundheit     Philosophie / Religion     Politik     Psychologie / Pädagogik     Ratgeber     Deate |
| 2) Artemis Fowl - Die Verschwörung<br>von: Eoin Colfer<br>Sprecher: Rufus Beck<br>Random House Audio, 2008<br>geeignet für:                                                                                                    | Reise / Hobbys<br>Technik / Wissen<br>Wirtschaft                                                                                                    |
| Audiobook anfordern Details anzeigen                                                                                                    |                                                                                                    |

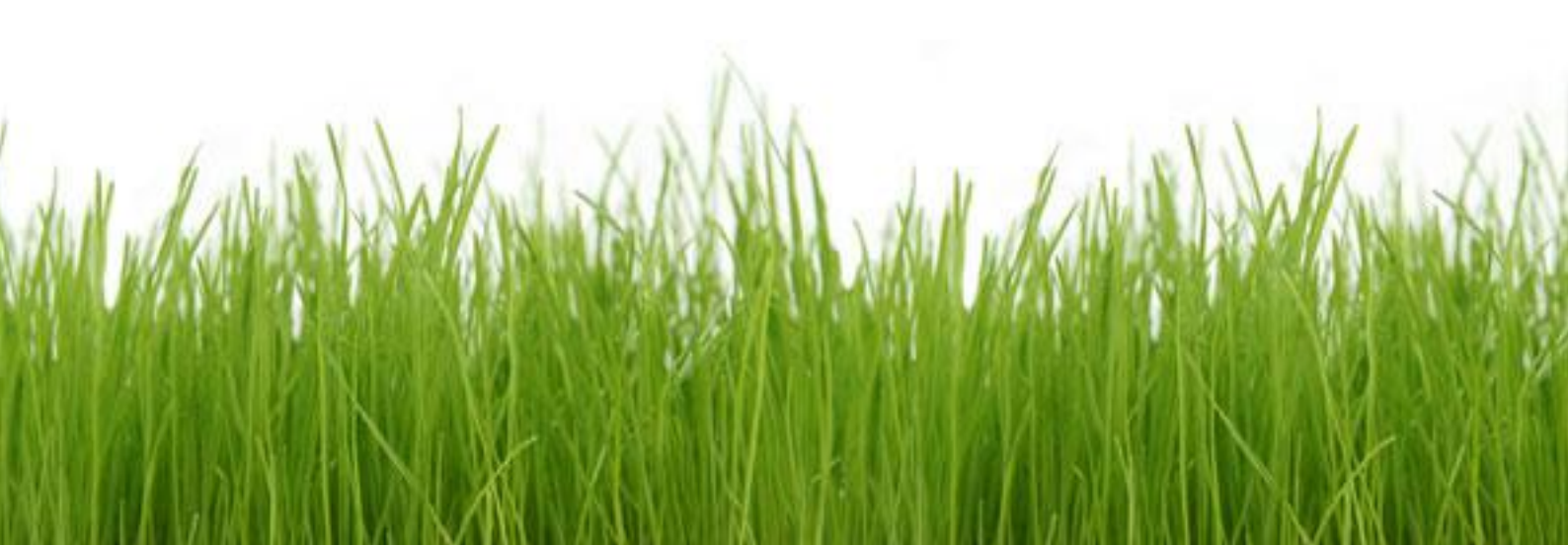

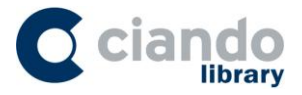

Wechseln Sie nun zur Audio-Player App. Wenn Sie diese öffnen, werden Ihnen automatisch die Dateien angezeigt, die Sie noch nicht heruntergeladen haben.

Im nächsten Schritt setzen Sie bei den Audiobooks, die Sie herunterladen möchten die Häckchen und bestätigen dann mit einem Klick auf "ok", dass Sie diese nun herunterladen möchten. Der Download wird nun ausgeführt.

| ciando Audio-Player                                                                                                  |    |  |  |  |
|----------------------------------------------------------------------------------------------------|----|--|--|--|
| Fünf Freunde und das Schildkrötengeheimnis - Band 55<br>Enid Blyton<br>Der kleine Drache Kokosnuss bei den Indianern |    |  |  |  |
|                                                                                                    |    |  |  |  |
|                                                                                                    |    |  |  |  |
| - Wirklich Herupterladen                                                                                             | 2  |  |  |  |
| WIRKIICH Herunterladen?                                                                                              |    |  |  |  |
| Saphirblau - Filmhörspiel                                                                                            |    |  |  |  |
| Saphirblau - Filmhörspiel                                                                                            |    |  |  |  |
| Abbrechen                                                                                                    | ОК |  |  |  |

Während des laufenden Downloads können Sie schon damit beginnen, sich das Audiobook anzuhören. Es ist nicht erforderlich abzuwarten, bis der komplette Download erfolgt ist.

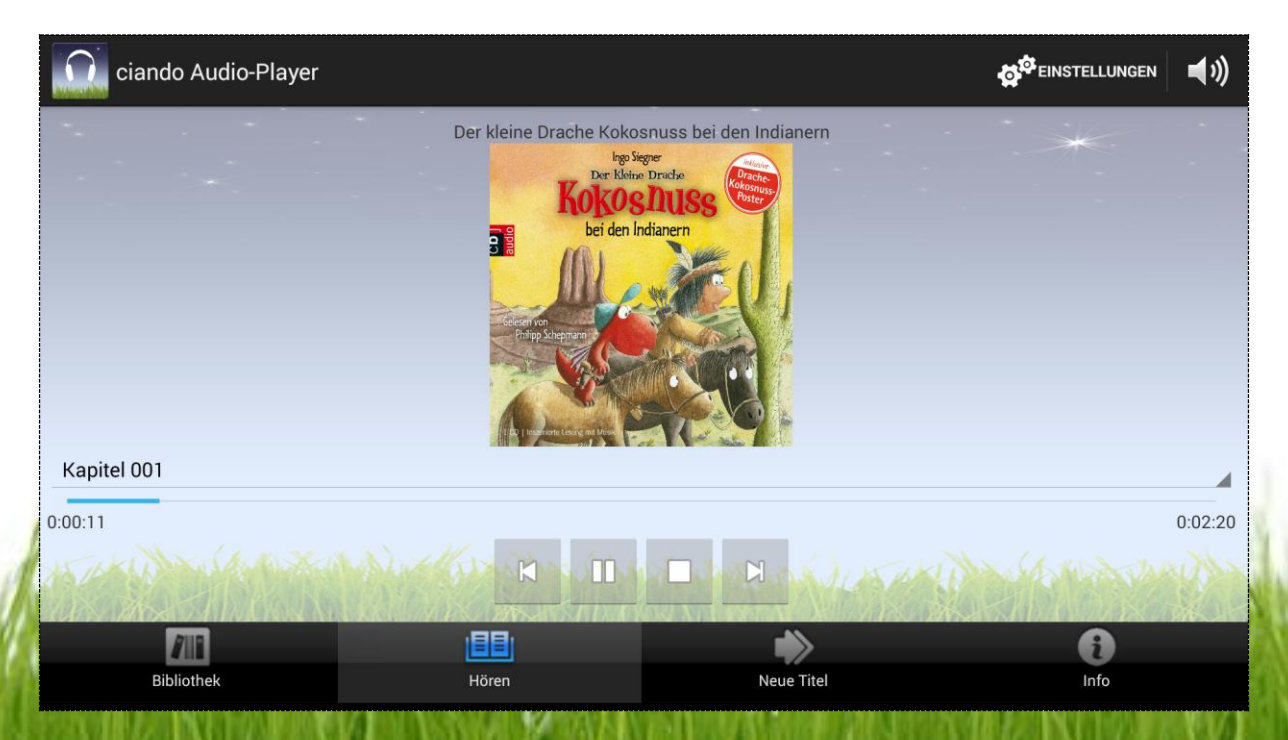

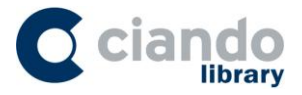

Wenn Sie auf das Cover klicken erhalten Sie die Metadaten zum entsprechenden Audiobook.

| ciando           | Audio-Player       |                                               | <b>4</b> ») |
|------------------|--------------------|-----------------------------------------------|-------------|
|                  |                    | Der kleine Drache Kokosnuss bei den Indianern |             |
| Autor:           | Ingo Siegner       |                                               |             |
| Sprecher:        | Philipp Schepmann  |                                               |             |
| Verlag:          | Random House Audio |                                               |             |
| Erscheinungsdati | um:2011            |                                               |             |
| Spieldauer:      | 0:51:56            |                                               |             |
| Gesamtgröße:     | ca. 118,89 MB      |                                               |             |
| Format:          | MP3 Stream         |                                               |             |
| FSK:             | k.A.               |                                               |             |
| elSBN13:         | 9783837112610      |                                               |             |

Unter Einstellungen können Sie verändern, ob nur im WLAN heruntergeladen werden soll oder wieviele Kapitel nachgeladen werden. Um die Einstellungen zu verändern klicken Sie auf das Zahnrad am oberen rechten Bildschirmrand

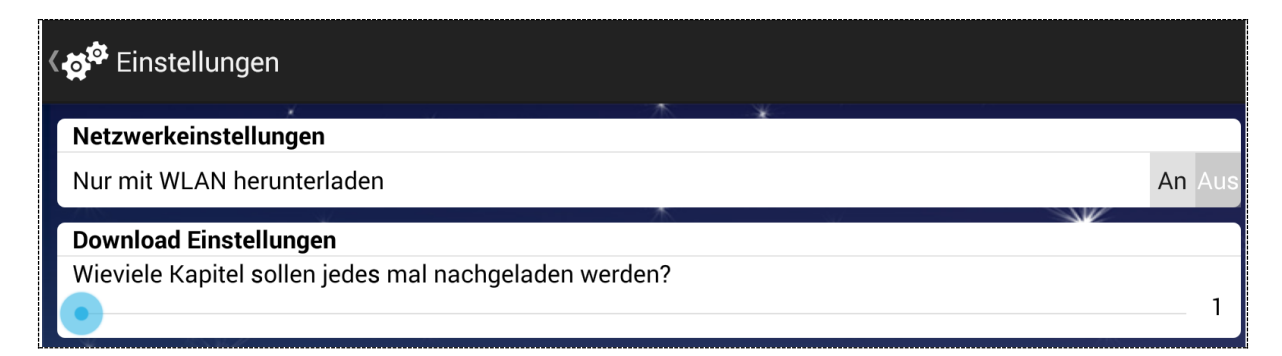

## Viel Hörvergnügen!

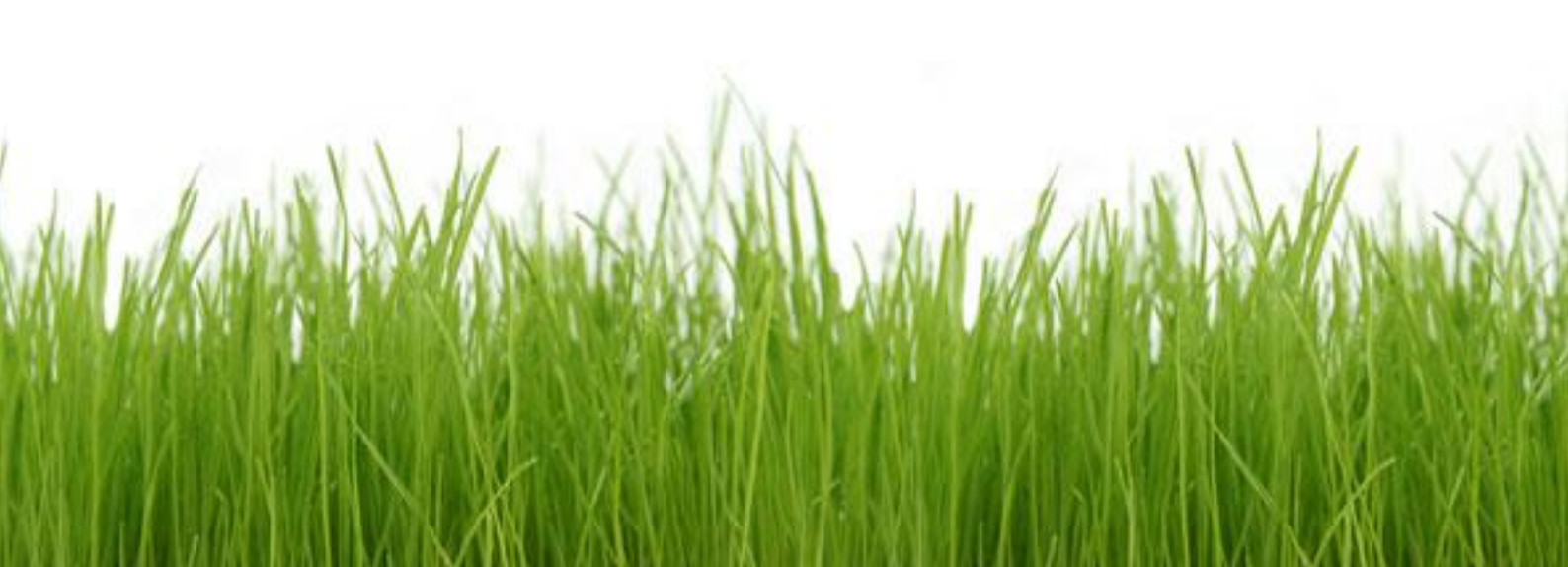